## **Conbee USB Stick auf Synology Diskstation im Docker Container**

Im Docker unter Registrierung gibst du in die Suchmaske deconz ein.

| ٠             | Docker                                                                                                | ? — 🗆 X          |
|---------------|----------------------------------------------------------------------------------------------------|------------------|
| 🖭 Überblick   | Download Einstellungen 👂 deconz 💿 Suchen                                                              |                  |
| E Container   | anhowe/azure-file-workload IZ<br>Add the azure-file-workload project to scale test Azure Storage CIFS | 2                |
| Registrierung | anhcuong/machine-learning 🖪                                                                           | 1                |
| i Abbild      | anh3h/fineract-cn-portfolio 🗹                                                                         | 1                |
| A Netzwerk    | anh3h/library-app 🗹                                                                                   | 1                |
| E Protokoll   | anhpt140195/docker-rewards 🗹                                                                          | ★<br>0           |
|               | anhtl/httpd 🛃                                                                                         | <b>*</b>         |
|               | anhau/suno.cafe 🛛                                                                                     | ×                |
|               | anhndn1989/wc-247-profile-management 🛂                                                                | *                |
|               | < ≪ 1 2 3 ≫ >                                                                                         | 841 Element(e) C |

Dann sollte auch gleich marthoc/deconz gefunden werden. Mit Doppelklick wählst du dann Latest aus und lädst das Container-Image herunter.

| ٠             | Docker                                                                   | ? — 🗆 X         |
|---------------|--------------------------------------------------------------------------|-----------------|
| 🖭 Überblick   | Download Einstellungen 🖉 deconz 🚳 Suchen                                 |                 |
| Container     | marthoc/deconz 🖸<br>deCONZ Docker Image                                  | 43              |
| Registrierung | joch/deconz 🖸<br>Run deconz in Docker                                    | 5               |
| i Abbild      | marthoc/hassio-addon-deconz-armhf                                        | 1               |
| Netzwerk      | marthoc/hassio-addon-deconz-amd64 🖸<br>deCONZ Add-on for Hass.io (amd64) | 1               |
| Protokoll     | alexmf/hassio-deconz                                                     | 0               |
|               | winterstream/hassio-deconz                                               | <b>★</b><br>0   |
|               | sysrun/docker-deconz-vnc Z<br>Merge of Ubuntu-WebVNC and Deconz          | <b>*</b>        |
|               | livesmarttech/deconzconnector 🛂                                          | *               |
|               |                                                                          | 30 Element(e) C |

| Tag auswählen                                               |                 |       |  |  |
|-------------------------------------------------------------|-----------------|-------|--|--|
| Wählen Sie einen Tag aus:                                   | latest 💌        |       |  |  |
|                                                             | latest          |       |  |  |
|                                                             | aarch64         |       |  |  |
|                                                             | aarch64-2.05.66 |       |  |  |
|                                                             | aarch64-2.05.67 |       |  |  |
| terstream/hassio-decon:<br>nal deCONZ container for Hass io | aarch64-2.05.69 |       |  |  |
|                                                             | aarch64-2.05.70 |       |  |  |
| un/docker-deconz-vnc                                        | aarch64-2.05.71 |       |  |  |
| e of Upuntu-wedVNC and Deconz                               | amd64           |       |  |  |
| smarttech/deconzconne                                       | amd64-2.05.10   |       |  |  |
|                                                             | amd64-2.05.11   |       |  |  |
|                                                             | amd64-2.05.12   | 14466 |  |  |

Als Nächstes sollte der Download unter Abbild erscheinen.

| ٠                 | Docker                                                                               | ? — 🗆 X       |
|-------------------|--------------------------------------------------------------------------------------|---------------|
| 🖭 Überblick       | Starten Hinzufügen - Löschen Exportieren                                             |               |
| Container         | buanet/iobroker:latest 🖸<br>Registrierung: Docker Hub                                | 876 MB        |
| Registrierung     | marthoc/deconz:latest 🗹 🔸 Registrierung: Docker Hub                                  | <b>271 MB</b> |
| ; <u>≓</u> Abbild |                                                                                      |               |
| A Netzwerk        | raspbee_gateway_config_2019-12-01:20191222                                           | 135 KB        |
| Protokoll         | skleeschulte/basic-to-passport-auth-http-proxy:v0.1.4 Z<br>Registrierung: Docker Hub | 90 MB         |

Nach einem Doppelklick auf den Download geht es dann schon an die Installation.

| D             |                                                                                                    |         |
|---------------|----------------------------------------------------------------------------------------------------|---------|
| *             | Docker                                                                                                    | 7 — 🗆 X |
| 🖭 Überblick   | marthoc/deconz(latest) - Container erstellen X                                                              |         |
| 🔲 Container   | Allgemeine Einstellungen<br>Containernamen und mit Ressourcen zusammenhängende Einstellungen konfigurieren. | 876 MB  |
| Registrierung |                                                                                                    | 8       |
|               | Containername: marthoc-deconz1                                                                              | 271 MB  |
| Netzwerk      | Container mit hoher Priorität ausführen                                                                     | 135 KB  |
| Protokoll     | CPU-Priorität: Niedrig Mittel Hoch Speichergrenzwert: 1024 MB                                               | 90 MB   |
|               | Erweiterte Einstellungen                                                                                    |         |
|               | Weiter Abbrechen                                                                                            |         |

Den Namen, welche deine Deconz Installation bekommen soll, kannst du selber wählen und unter Containername eintragen.

Dann Container mit hoher Priorität ausführen auswählen und dann auf Erweitere Einstellungen klicken.

Im Reiter Volume auf Datei hinzufügen klicken.

|                          | Erweite       | erte Einstellu | ingen              |           | Х    |
|--------------------------|---------------|----------------|--------------------|-----------|------|
| Erweiterte Einstellungen | Volume        | Netzwerk       | Port-Einstellungen | Links     | Umge |
| Datei hinzufügen 🔺 Ord   | ner hinzufüge | n              |                    | Lösc      | hen  |
| Datei/Ordner             | Mount         | -Pfad          |                    | Nur Lesen |      |

Hier wählst du einen Ordner auf deiner DiskStation aus, welchen du vorher mit Lese- u. Schreibrechte erstellt hast. Bei mir liegt der Ordner direkt in dem Gemeinsamen Ordner "Docker" und heißt "deconz\_data".

| C     docker                                            |               |
|---------------------------------------------------------|---------------|
| Hochladen - Erstellen - Aktion - Extras - Einstellungen |               |
| ▼ DiskStation                                           | Name 🗸        |
| ▶ backup                                                | iobroker_data |
| ▶ chat                                                  | deconz_data   |
| Datensicherung                                          |               |
| ▶ docker                                                |               |

Unter Mount-Pfad trägst du folgendes ein: /root/.local/share/dresden-elektronik/deCONZ und gehst dann unten auf übernehmen.

|                                            | Bearbeiten - deconz               | ×             |  |  |
|--------------------------------------------|-----------------------------------|---------------|--|--|
| Allgemeine Einstellungen                   | l <b>ume</b> Port-Einstellungen L | inks Umgebung |  |  |
| Datei hinzufügen Ordner hinzufügen Löschen |                                   |               |  |  |
| Datei/Ordner                               | Mount-Pfad                        | Nur Lesen     |  |  |
| docker/deconz_data                         | /root/.local/share/dresden-ele    |               |  |  |

Im nächsten Reiter "Netzwerk" klickst du unten links auf "Dasselbe Netzwerk wie Docker Host verwenden.

|                          | Erwei  | terte Einstellı | Ingen              |       | >   |
|--------------------------|--------|-----------------|--------------------|-------|-----|
| Erweiterte Einstellungen | Volume | Netzwerk        | Port-Einstellungen | Links | Umg |
| + -                      |        |                 |                    |       |     |
| Netzwerkname             |        |                 |                    |       |     |
|                          |        |                 |                    |       |     |

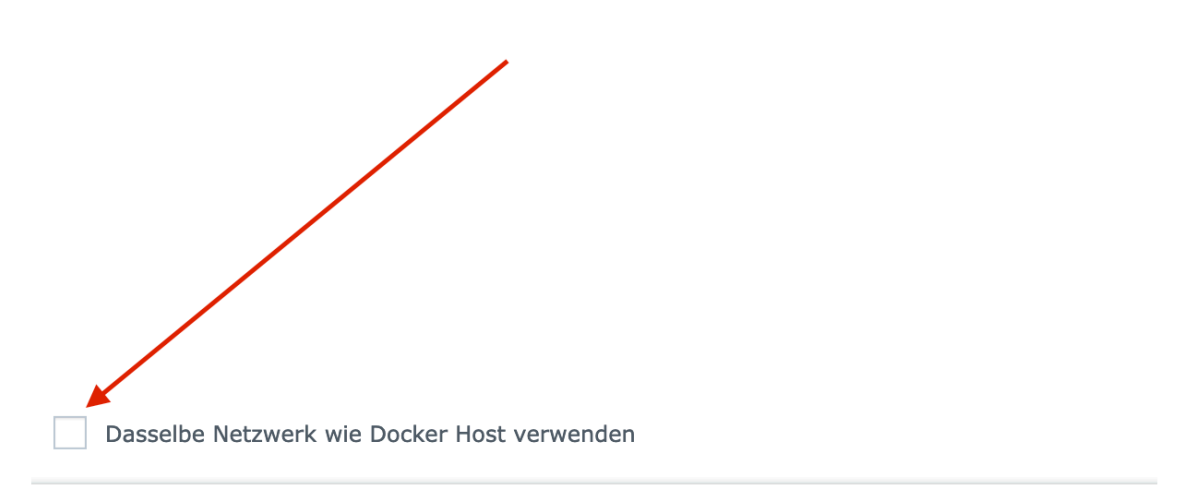

Übernehmen

Abbrechen

## Den daraufhin erscheinende Hinweis, kannst du ignorieren und weiter geht's mit übernehmen.

Wenn Sie dasselbe Netzwerk wie Docker Host verwenden, können sie keinem anderen Netzwerk beitreten. Unter "Port-Einstellungen" und unter "Links" braucht du nichts weiter tun und gehst mit übernehmen zum Reiter "Umgebung".

|                          | Bearbeiten - dece  | onz ×          |
|--------------------------|--------------------|----------------|
| Allgemeine Einstellungen | Volume Port-Einste | Links Umgebung |
| + -                      |                    |                |
| Lokaler Port             | Container-Port     | Typ            |

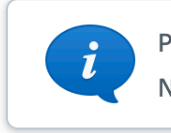

Port-Einstellungen sind nicht erforderlich, wenn Sie dasselbe Netzwerk wie Docker Host verwenden.

| bbrechen |
|----------|
| bbrechen |

Unter "Umgebung müssen einige Einträge vorgenommen werden. Ändere die Ports wie folgt:

| В                               | earbeiten - deconz                      |
|---------------------------------|-----------------------------------------|
| Allgemeine Einstellungen Volume | e Port-Einstellungen Links Umgebung     |
| + -                             |                                         |
| Variable                        | Wert                                    |
| PATH                            | /usr/local/sbin:/usr/local/bin:/usr/sbi |
| LC_ALL                          | C.UTF-8                                 |
| DEBIAN_FRONTEND                 | noninteractive                          |
| UDEV                            | off                                     |
| TINI_VERSION                    | 0.18.0                                  |
| DECONZ_VERSION                  | 2.05.71                                 |
| DECONZ_WEB_PORT                 | 8077                                    |
| DECONZ_WS_PORT                  | 8078                                    |
| DEBUG_INFO                      | 1                                       |
| DEBUG_APS                       | 0                                       |
| DEBUG_ZCL                       | 0                                       |
| DEBUG_ZDP                       | 0                                       |
|                                 |                                         |
|                                 | Übernehmen Abbrechen                    |

Je nach Einstellungen deiner Firewall auf der DiskStation, müssen die beiden Ports noch freigegeben werden. Meine Firewall ist z.B. so eingestellt, dass alles geblockt wird, was nicht freigegeben ist.

Die Installation ist jetzt abgeschlossen.

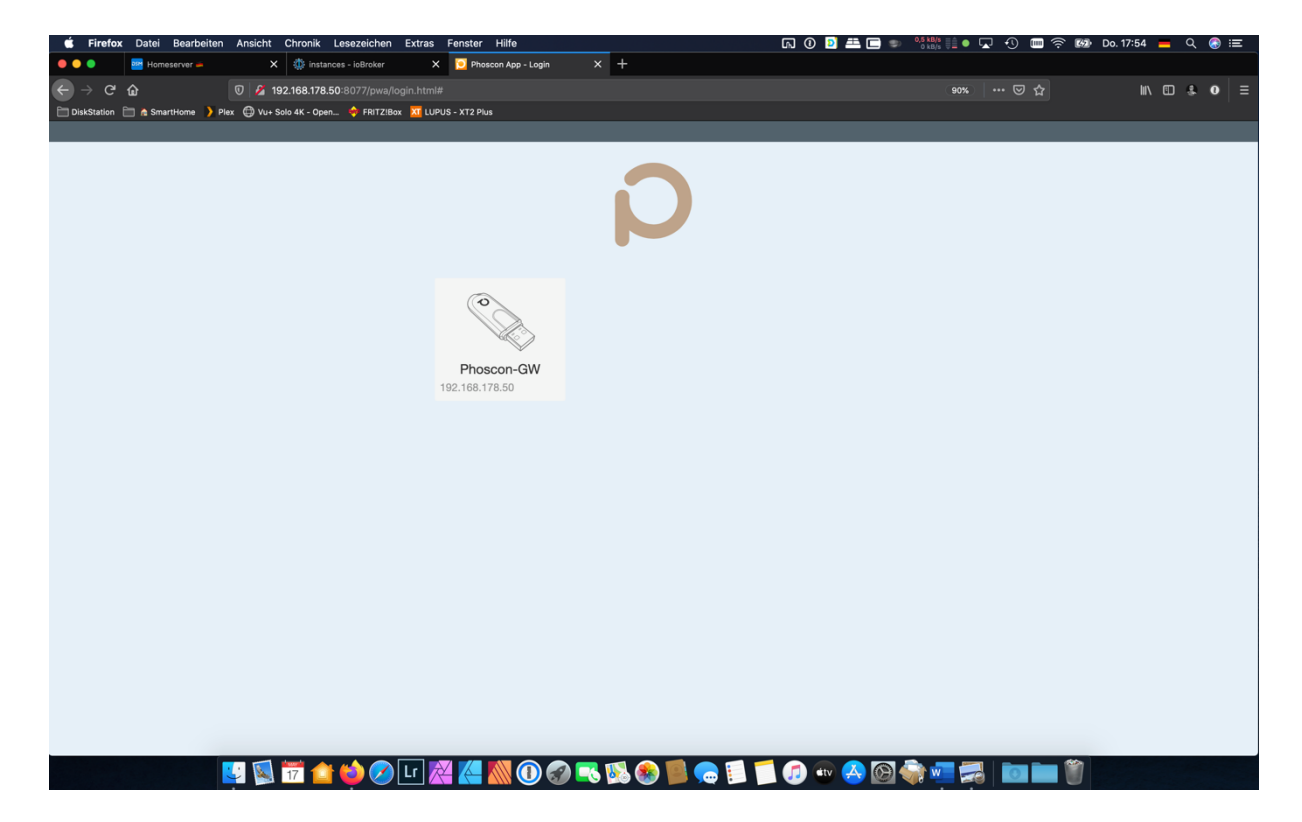

Unter www.deine-IP-Adresse:8077 kommst du nun auf die Phoscon App.

Hier musst du ein Passwort vergeben und anschließend erfolgt der Login.

Mit ein paar Klicks kommst du dann auf die Einstellungsseite. Unter Erweitert musst du dann die Zeiteinstellungen anpassen und anschließend die App mit ioBroker verbinden. Klicke hierzu auf App verbinden. Jetzt hast du 60 Sekunden Zeit, um in den Deconz Adapter in ioBroker zu wechseln und auf Erstelle API Key klicken.

| 🗯 Firefox Datei Bearbeiten       | Ansicht Chronik Lesezeichen Extras Fe          | ister Hilfe 🛛 🖓 💷 🖓 👘 🗣 🖓 🐨                                                                                                    | 奈 🚱 Do. 17:56 💻 🔍 🛞 😑     |
|----------------------------------|------------------------------------------------|----------------------------------------------------------------------------------------------------|---------------------------|
| 😑 🕒 🔤 Homeserver 🛋               | 🗙 🍈 instances - ioBroker 🛛 🗙                   | Phascon App X +                                                                                                    |                           |
| ← → œ ŵ                          | 🖲 💋 192.168.178.50:8077/pwa/settings-gate      |                                                                                                    | IN ED & O ≡               |
| DiskStation 📄 🍖 SmartHome 】 Plex | ĸ 🜐 Vu+ Solo 4K - Open 🔶 FRITZIBox 🛛 🔟 LUPUS - | IT2 Plus                                                                                                    |                           |
| 🖨 Hauptseite                     | 6                                              |                                                                                                    | Phoscon-GW 192.168.178.50 |
| Einstellungen                    | Not Phoseon-GW 🦉                               |                                                                                                    | 🔀 Gateway zurücksetzen    |
| Darstellung                      |                                                | Datum 26.12.2019                                                                                                    |                           |
| Gateway                          |                                                | Zeit 17:56                                                                                                    |                           |
| Geräte                           | O                                              | Zeitzone Europe/Berlin<br>Zeitzone ändern                                                                                                    |                           |
| Lichter                          |                                                |                                                                                                    |                           |
| Schalter                         |                                                | 3rd Party Apps wie Amazon Alexa, Hue Essentials usw. mit dem Gateway                                                                                       | 7                         |
| Sensoren                         |                                                | verbinden.                                                                                                    |                           |
| Hilfe                            |                                                | App verbinden Verbinden von Apps und Gateway für 60 Sekunden erlauben.                                                                                     |                           |
| Ausloggen                        | 9 🔊 👼 🎓 🏠 🖓 🗔 🏁                                | ZigBee Kanal 11<br>Netzwerk ld 2719<br>ZigBee Kanal weckseln<br>Im Notfall kännen hier Probleme mit sich überschneidenden WLAN Kanäller<br>behoben werden. |                           |

Im ioBroker musst du nun den Adapter Deconz installieren.

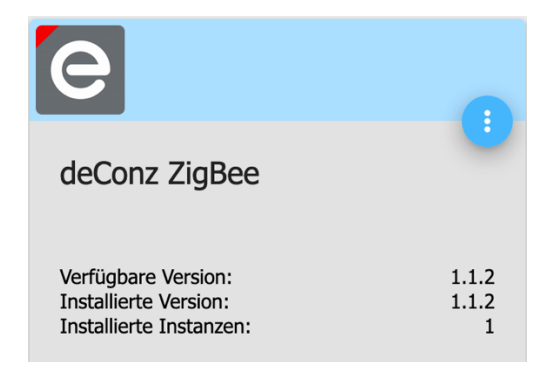

Nach der Installation vom Deconz Adapter müssen noch ein paar Einstellungen vorgenommen werden. Hierzu gehst du unter Instanzen bei deconz.0 auf den Schraubenschlüssel.

| V X            |           |      |             |       |     |       |   |   |                      |
|----------------|-----------|------|-------------|-------|-----|-------|---|---|----------------------|
|                | C         |      |             |       | F   | ilter |   |   |                      |
| admin          | Inst      | anz  |             | Aktio | nen |       |   |   | Titel                |
| Administrator  | ightarrow | 0    | admin.0     | н     | ٩   | G     | 7 | € | Admin                |
| Übersicht      | igodol    | 0    | alexa2.0    | н     | ٩   | c     |   | € | Alexa2 (Amazon Echo) |
| i Info         | igodot    |      | backitup.0  | н     | ٩   | 9     | Î |   | BackItUp             |
| 📻 Adapter      |           | 0    | daswetter.0 | н     | ٩   | G     | Î |   | DasWetter.com        |
| 🚑 Instanzen    | igodol    | e    | deconz.0    | н     | ٩   | G     | Î |   | deConz ZigBee        |
| Objekte        | igodol    | A    | discovery.0 | н     | ٩   | G     | Î |   | Gerätesuche          |
| ■ aufzählungen |           | ٩    | dwd.0       | н     | ٩   | G     | Î | € | DWD                  |
| 🔳 Log          |           | Flet | flot.0      |       | ٩   |       | Î | € | Flot-Diagrammen      |
| <>> Skripte    | •         |      | fritzbox.0  | н     | ٩   | G     | Î |   | fritzbox Adapter     |

Unter Haupteinstellungen gibst du deine IP Adresse von deiner DiskDStation ein und unter Bridge Port, 8077.

| Adapterkonfiguration: deconz.0             |                    |                  |                   |  |  |  |  |
|--------------------------------------------|--------------------|------------------|-------------------|--|--|--|--|
|                                            | HAUPTEINSTELLUNGEN | GERÄTE VERWALTEN | GRUPPEN VERWALTEN |  |  |  |  |
|                                            | e                  |                  |                   |  |  |  |  |
| deConz Version: 2.5.71 API Version: 1.16.0 |                    |                  |                   |  |  |  |  |
| d                                          | eConz Addresse:    |                  | Bridge Port       |  |  |  |  |
| 1                                          | 92.168.178.50      |                  | 8077              |  |  |  |  |
|                                            |                    |                  |                   |  |  |  |  |
| Д                                          | PI Key             |                  |                   |  |  |  |  |
| 9B3EEB5D85                                 |                    | ERSTELLE API KEY | LÖSCHE API KEY    |  |  |  |  |
|                                            |                    |                  |                   |  |  |  |  |

Das wars!

Jetzt kannst du in der Phoscon App Sensoren, Schalter und Lichter anlerne. Viel Spaß!

Tutorial erstellt von StM47 im Dezember 2019